The steps below are designed to help Students, Faculty, and Staff connect to the wireless network at Olivet Nazarene University called ONU on Windows 10 (Guests should use ONUGuest).

1. Click on the network icon in the task bar and click "Network & Internet settings"

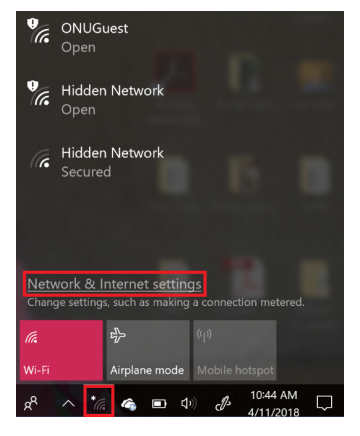

3. Click "Manage Known Networks"

| Sett       | ings                | - 🗆 ×                                                                                                    |  |
|------------|---------------------|----------------------------------------------------------------------------------------------------|--|
| ŝ          | Home                | Wi-Fi                                                                                                    |  |
| F          | ind a setting $ ho$ | Wi-Fi                                                                                                    |  |
|            |                     | On On                                                                                                    |  |
| Ne         | twork & Internet    | Show Available Networks                                                                                                  |  |
| Ð          | Status              | Hardware Properties                                                                                                    |  |
| ſ.         | Wi-Fi               | Manage Known Networks                                                                                                    |  |
| e          | Dial-up             | Random hardware addresses                                                                                                |  |
| <u>ago</u> | VPN                 | Use random hardware addresses to make it harder for people to<br>track your location when you connect to different Wi-Fi |  |
| ₯          | Airplane mode       | networks. This setting applies to new connections.                                                                       |  |

4. Click on the network you want to remove, then click forget. You can close out the network windows afterwards. Forget all of the following networks: ONU, Solomon, Judah, and ONUGuest

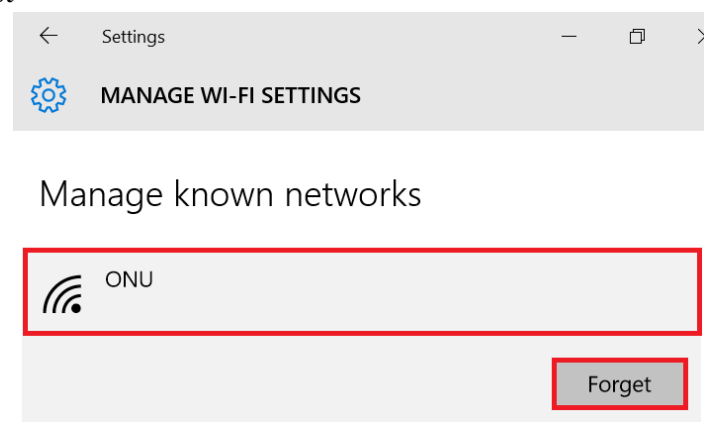

```
Last revised: 5/24/18
```

5. Go back to Settings, scroll down on the right and click "Network and Sharing Center."

|                    | Related settings                |
|--------------------|---------------------------------|
| Network & Internet | Change Adapter Options          |
| 🖨 Status           | Change Advanced Sharing Options |
| 🥢 Wi-Fi            | Network and Sharing Center      |
|                    | HomeGroup                       |

6. Click "Set up a new connection or network"

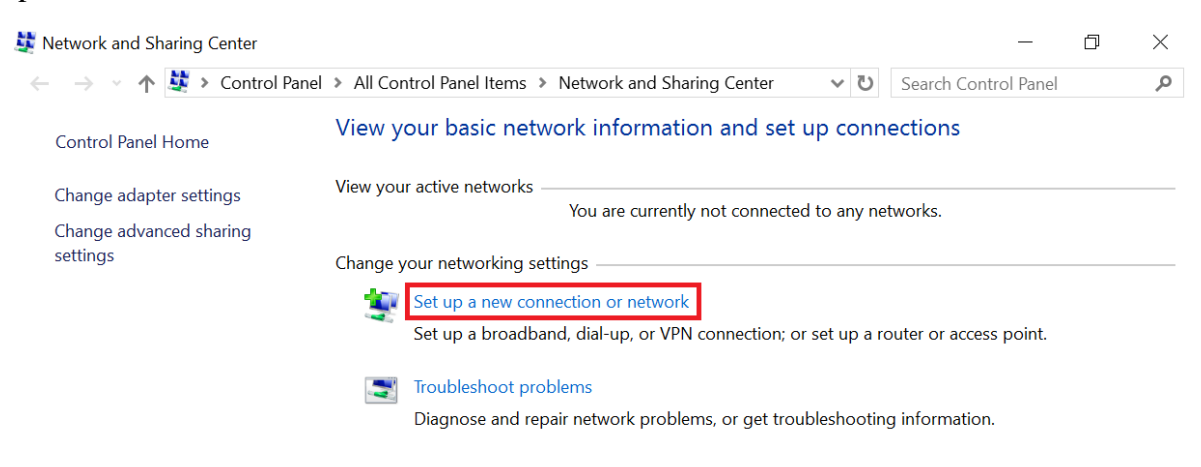

7. Click "Manually connect to a wireless network"

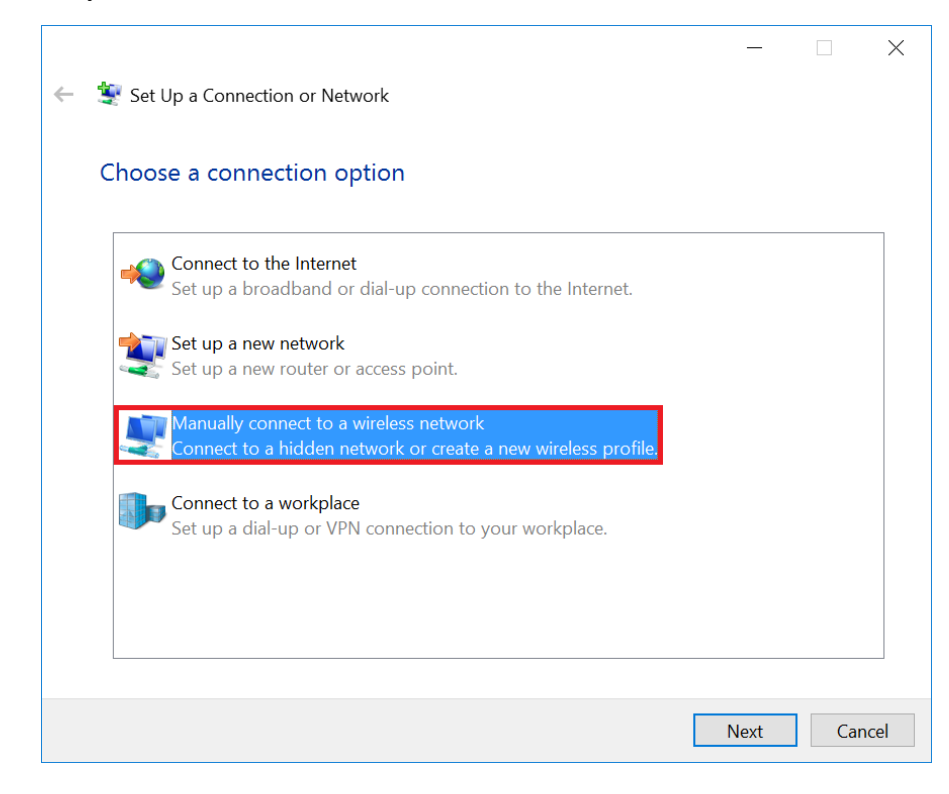

- 8. Enter the Network name as: "ONU" (make sure to capitalize ONU)
- 9. Change Security Type to "WPA2-Enterprise"
- 10. Encryption type should be "AES"
- 11. Make sure that the checkbox next to "Start this connection automatically" is checked
- 12. Make sure that the checkbox next to "Connect even if the network is not broadcasting" is checked
- 13. Click "Next"

|              |                          |                              |                         | _          |     | ×    |
|--------------|--------------------------|------------------------------|-------------------------|------------|-----|------|
| 🔶<br>Ma      | nually connect to        | a wireless network           |                         |            |     |      |
| Enter        | information              | for the wireless netw        | ork you want to         | add        |     |      |
| Netwo        | <sup>r</sup> k name:     |                              |                         |            |     |      |
| Securit      | y type:                  | WPA2-Enterprise              | ~                       |            |     |      |
| Encryp       | tion <mark>ty</mark> pe: | AES                          | $\sim$                  |            |     |      |
| Securit      | y Key:                   |                              | Hide cha                | aracters   |     |      |
|              | Start this connect       | ion automatically            | _                       |            |     |      |
| $\checkmark$ | Connect even if t        | he network is not broadcasti | ng                      |            |     |      |
|              | Warning: If you s        | elect this option, your comp | uter's privacy might be | e at risk. |     |      |
|              |                          |                              |                         |            |     |      |
|              |                          |                              |                         |            |     |      |
|              |                          |                              |                         |            |     |      |
|              |                          |                              |                         | Next       | Can | icel |

#### 14. Click "Change connection settings"

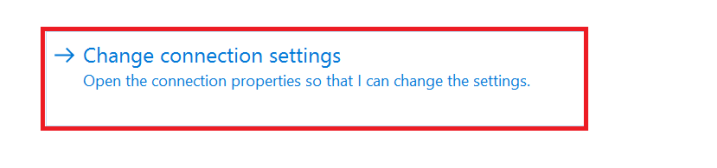

Last revised: 5/24/18

15. Make sure that the checkboxes next to "Connect automatically when this network is in range" and "Connect even if the network is not broadcasting its name (SSID) are checked, then click the "Security" tab

| Connection Security                                              |                                               |  |  |  |
|------------------------------------------------------------------|-----------------------------------------------|--|--|--|
| Name:                                                            | ONU                                           |  |  |  |
| SSID:                                                            | ONU                                           |  |  |  |
| Network type:                                                    | Access point                                  |  |  |  |
| Network availability:                                            | All users                                     |  |  |  |
|                                                                  |                                               |  |  |  |
| $\checkmark$ Connect automatically when this network is in range |                                               |  |  |  |
| Look for other wireless networks while connected to this network |                                               |  |  |  |
| Connect even if th                                               | e network is not broadcasting its name (SSID) |  |  |  |

16. Make sure that the checkbox next to "Remember my credentials for this connection each time I'm logged on" is checked, then click the "Settings" button

| Connection Security                |                                                           |  |
|------------------------------------|-----------------------------------------------------------|--|
|                                    |                                                           |  |
| Security type:                     | WPA2-Enterprise ×                                         |  |
| Encryption type:                   | AES ×                                                     |  |
|                                    |                                                           |  |
|                                    |                                                           |  |
| Choose a network a                 | uthentication method:                                     |  |
| Microsoft: Protected               | d EAP (PEAP) $\checkmark$ Settings                        |  |
|                                    |                                                           |  |
| Remember my c                      | credentials for this connection each                      |  |
| ✓ Remember my o<br>time I'm logged | credentials for this connec <mark>t</mark> ion each<br>on |  |
| ✓ Remember my o<br>time I'm logged | credentials for this connec <mark>t</mark> ion each<br>on |  |
| ✓ Remember my o<br>time I'm logged | credentials for this connection each<br>on                |  |
| ✓ Remember my o<br>time I'm logged | credentials for this connection each<br>on                |  |

Last revised: 5/24/18

17. Uncheck the "Verify the server's identity by validating the certificate" checkbox, then click "OK."

| Protected EAP Properties                                                                                                    | ×      |
|----------------------------------------------------------------------------------------------------|--------|
| When connecting: UNCHECK                                                                                                    |        |
| Verify the server's identity by validating the certificate                                                                                                    |        |
| Connect to these servers (examples:srv1;srv2;.*\.srv3\.com):                                                                                                    |        |
| Trusted Root Certification Authorities:                                                                                                    |        |
| AddTrust External CA Root                                                                                                    | ^      |
| Certum CA                                                                                                    |        |
| <ul> <li>Class 3 Public Primary Certification Authority</li> <li>DigiCert Assured ID Root CA</li> <li>DigiCert Global Root CA</li> <li>DigiCert High Assurance EV Root CA</li> <li>DST Root CA X3</li> </ul> | ~      |
| Notifications before connecting:                                                                                                    |        |
| Tell user if the server's identity can't be verified                                                                                                    | $\sim$ |
|                                                                                                    |        |
| Select Authentication Method:                                                                                                    |        |
| Secured password (EAP-MSCHAP v2)  Config                                                                                                    | ure    |
| <ul> <li>Enable Fast Reconnect</li> <li>Disconnect if server does not present cryptobinding TLV</li> <li>Enable Identity Privacy</li> </ul>                                                                  |        |
| OK Car                                                                                                    | ncel   |

# ONUnet – ONU Setup Guide for Windows 10

19. Click on the "Advanced Settings" button

| Connection Security                                      |                                |                     |  |
|----------------------------------------------------------|--------------------------------|---------------------|--|
|                                                          |                                |                     |  |
| Security type:                                           | WPA2-Enterprise                | ~                   |  |
| Encryption type:                                         | AES                            | $\sim$              |  |
|                                                          |                                |                     |  |
|                                                          |                                |                     |  |
| Chaosa a potwork a                                       | ithentication method:          |                     |  |
| Choose a network a                                       | anenacadon metrou.             |                     |  |
| Microsoft: Protected                                     | EAP (PEAP)                     | Settings            |  |
| Microsoft: Protected<br>Remember my c<br>time I'm logged | redentials for this connection | Settings<br>on each |  |
| Microsoft: Protected<br>Remember my c<br>time I'm logged | redentials for this connection | Settings<br>on each |  |
| Microsoft: Protected<br>Remember my c<br>time I'm logged | redentials for this connection | Settings<br>on each |  |
| Microsoft: Protected<br>Remember my c<br>time I'm logged | redentials for this connection | Settings<br>on each |  |
| Advanced setting                                         | redentials for this connection | Settings<br>on each |  |

- 20. Check the "Specify authentication mode:" box
- 21. Choose "User Authentication"
- 22. Click "Save credentials"

| Advanced settings                     | ×           |
|---------------------------------------|-------------|
| 802.1X settings 802.11 settings       |             |
| Specify authentication mode:          |             |
| User authentication $\checkmark$ Save | credentials |
| Delete credentials for all users      |             |

- 23. Type your ONUnet username and password (do not include "@olivet.edu")
- 24. Click "OK" (on the "Windows Security" window)

| Windows Security                                                                                                    | $\times$ |
|----------------------------------------------------------------------------------------------------|----------|
| Save credentials<br>Saving your credentials allows your computer to connect to the network<br>when you're not logged on (for example, to download updates). |          |
| K ttiger                                                                                                    |          |
| OK Cancel                                                                                                    |          |

25. Click "OK" (on the "Advanced Settings" window)

| Connection Security                              |                     |          |        |  |
|--------------------------------------------------|---------------------|----------|--------|--|
|                                                  |                     |          |        |  |
| Security type:                                   | WPA2-Enterprise     | ~        |        |  |
| Farran Mara haras                                | AFC                 |          |        |  |
| Encryption type:                                 | AES                 | ×*.      |        |  |
|                                                  |                     |          |        |  |
|                                                  |                     |          |        |  |
| Choose a network aut                             | nentication method: |          |        |  |
| Microsoft: Protected E                           | AP (PEAP) ×         | Settings |        |  |
| Remember my credentials for this connection each |                     |          |        |  |
| time I'm logged or                               | 1                   |          |        |  |
|                                                  |                     |          |        |  |
|                                                  |                     |          |        |  |
|                                                  |                     |          |        |  |
| Advanced settings                                |                     |          |        |  |
|                                                  |                     |          |        |  |
|                                                  |                     |          |        |  |
|                                                  |                     |          |        |  |
|                                                  |                     |          |        |  |
|                                                  |                     | ОК       | Cancel |  |
|                                                  |                     |          |        |  |

- 26. Click "OK" (on the "ONU Wireless Network Properties" window)
- 27. Click "Close" (on the "Manually Connect to a Wireless Network" window)
- 28. Close out of the "Network and Sharing Center" window
- 29. Open a Web browser (Internet Explorer, Chrome, Firefox, etc.) to make sure you are connected

If you need further assistance, contact the IT Help Desk. Phone: (815) 939-5302 | Email: it@olivet.edu In person: Lower Level of Benner Library Online: <u>http://it.olivet.edu</u>